# Vodič za korisnike Historiane

Historiana je sredina za e-učenje koju su razvili edukatori povijesti iz Europe i šire kako bi pomogli svojim kolegama te angažirali učenike inovativnom i odgovornom izobrazbom u domeni povijesti. Ovaj vodič načinjen je kako bi se pokazalo kako funkcionira mrežna stranica Historiana.

Co-funded by the Erasmus+ Programme of the European Union

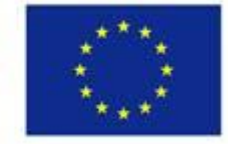

Disclaimer: "The European Commission support for the production of this publication does not constitute endorsement of the contents which reflects the views only of the authors, and the Commission cannot be held responsible for any use which may be made of the information contained therein." **Izbornik na vrhu** pruža pristup različitim dijelovima mrežne stranice: početnoj stranici, dijelu sa povijesnim sadržajima, dijelu sa nastavnim i sadržajima za učenje, Graditelju e-aktivnosti i MojojHistoriani.

| 盦                     |                        | -                 | ==                    | 4                |
|-----------------------|------------------------|-------------------|-----------------------|------------------|
| HISTORICAL<br>CONTENT | TEACHING &<br>LEARNING | SELECT<br>SOURCES | E-ACTIVITY<br>BUILDER | MY<br>HISTORIANA |

Na **home page** naglašuju se resursi preporučeni od strane ljudi koji su razvili te resurse, prikazuju se što je toga novoga na Historiani i kako korisnici mogu postati aktivni u okviru zajednice Historiana.

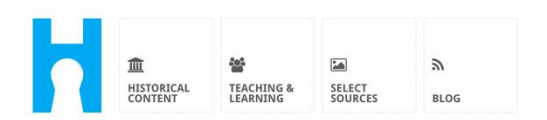

Historiana offers free historical content, ready to use learning activities, and innovative digital tools made by and for history educators across Europe.

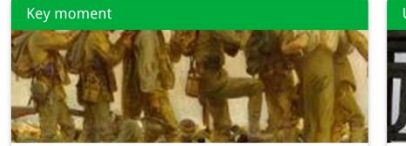

#### World War 1: in wider perspective

It started on 28 July 1914 when Austria-Hungary declared war on Serbia but it quickly escalated into a European and then a global war. It was the first 'total war' of the industrial era, a phrase attributed to the German General, Erich

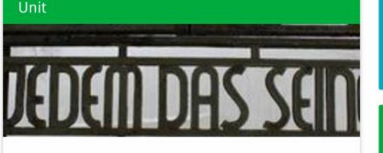

Internment without a trial: examples from the Nazi and Soviet regimes

Internment, imprisoning people without trial, was not new in the era of totalitarian regimes, but it was the vast scale and systematic organization of the 'camps system' that symbolized

Find ideas and ready to use resources for your classroom practice LEARNING ACTIVITIES → Find thematic case studies that allow for comparison across time and space THEMES → Search sources in the digital collections of Europeana or selected archives, libraries and museums SELECT SOURCES → Dio **historical content** korisnicima omogućuje pretraživanje Historiane na temelju povijesnih tema, povijesnih razdoblja i tipova izvora.

| 血<br>HISTORICAL<br>CONTENT | TEACHING & SELECT<br>LEARNING SOURCES | E-ACTIVITY<br>BUILDER HISTORIANA | BUILDER BASKET        | O reggie10        | Cogin or Register |
|----------------------------|---------------------------------------|----------------------------------|-----------------------|-------------------|-------------------|
| <b>P</b> Find your mu      | ltiperspective res                    | ources to teach hist             | ory beyond border     | ſS                |                   |
| What are you loo           | king for? I Histo                     | rical periods 👻 🔳 Themes 👻       | i≣ Source Types ▼     |                   |                   |
| Filter on All Ke           | ey moments Units                      | Case studies Source collecti     | ons Life stories Time | lines View points |                   |
| Case study                 | Settle-<br>ean<br>id's                |                                  |                       |                   |                   |

Dio **teaching and learning** korisnicima omogućuje pretraživanje Historiane na temelju vidova povijesnog razmišljanja, nastavnih izazova i nastavnih metoda.

| HISTORICAL<br>CONTENT LEARNING                                                                                                    | SELECT E-ACTIVITY MY<br>SOURCES BUILDER HIST | ORIANA BUILDER                            | • reggie10 Cogin or Register |
|----------------------------------------------------------------------------------------------------|----------------------------------------------|-------------------------------------------|------------------------------|
| ${oldsymbol  ho}$ Find ideas and ready                                                                                                    | -to-use resources for your                   | classroom practice                        |                              |
| What are you looking for                                                                                                    | ? I≣ Historical thinking ▼ I≣ Tead           | ching methods ▼ III Teaching challenges ▼ |                              |
| Filter on All Learning Activ                                                                                                    | vities Teaching Strategies e-Learr           | ing Activities                            |                              |
| Learning Activity         Image: Construction of the second second seco | Teaching strategy                            | e-Learning Activity                       |                              |

Dio **select sources** može se rabiti za pretragu izvornih zbirki odabranih arhiva, muzeja i knjižnica te zbirke Europeana. Registrirani i prijavljeni korisnici mogu spasiti izvore koje pronađu i rabiti ih za kreiranje ili uređivanje svojih vlastitih Aktivnosti e-učenja.

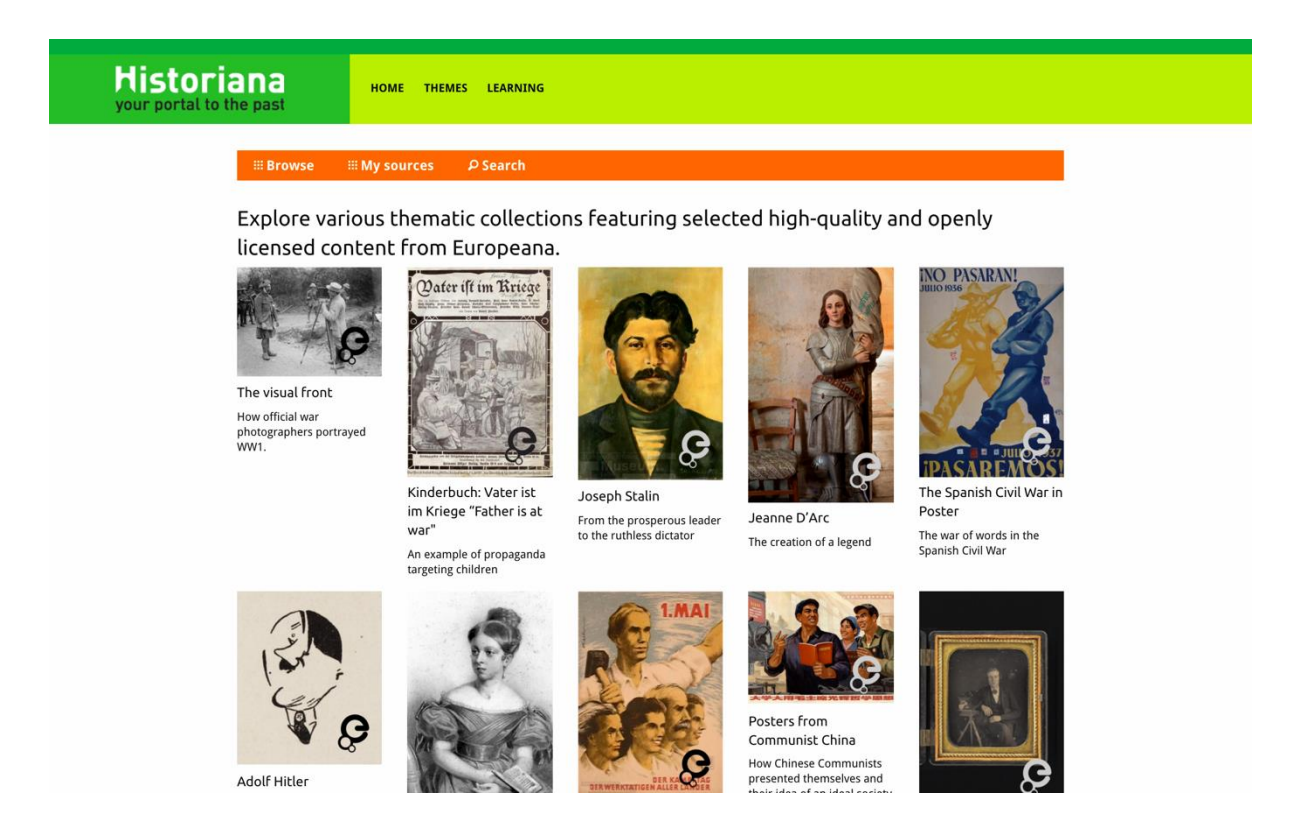

Segment **eActivityBuilder** korisnicima omogućuje kreiranje svojih vlastitih aktivnosti e-učenja na jeziku po svom izboru.

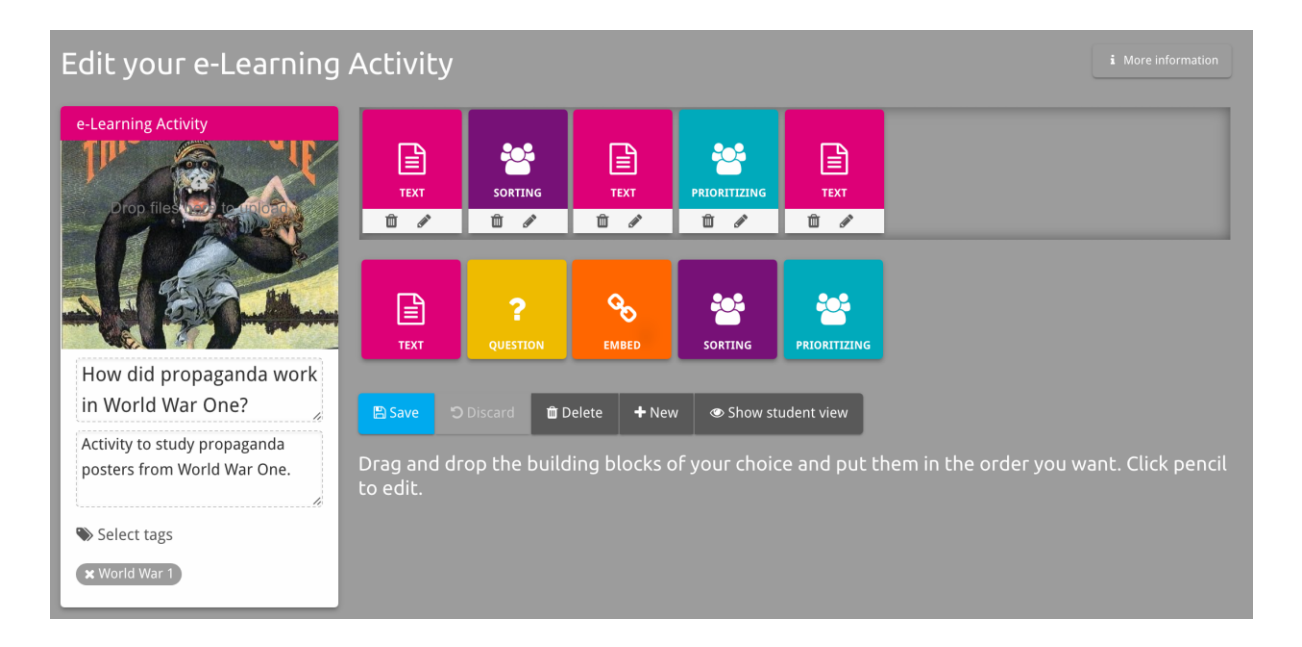

**Graditeljske cigle** u Aktivnosti e-učenja mogu se rabiti za kreiranje Aktivnosti eučenja sa Graditeljem e-aktivnosti. Svaka graditeljska cigla ima svoju funkciju i one se mogu kombinirati te povlačiti i tako postavljati redoslijedom po izboru.

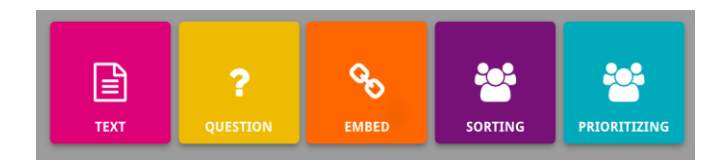

Dio **MyHistoriana** je osobni prostor koji je jedinstven za svakog korisnika. Registrirani i prijavljeni korisnici mogu učitavati svoje vlastite izvore i pronalaziti stare odgovore ljudi koji su već prošli kroz Aktivnost e-učenja.

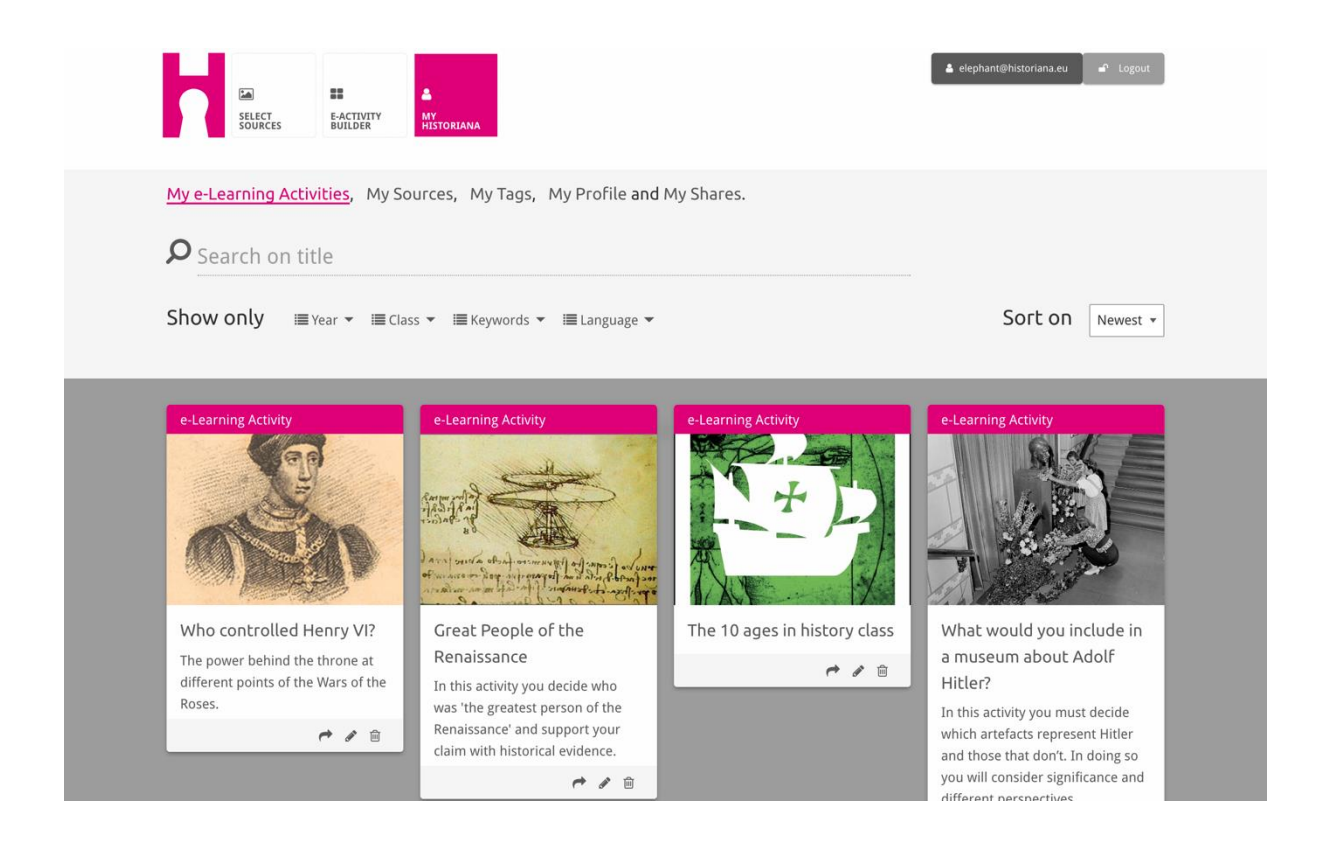

**Indeksne kartice** predstavljaju različite resurse dostupne na Historiani. Indeksna kartica sadrži sljedeće podatke o svakom resursu: tip resursa, naslov, sliku, kratak opis i oznake povezane s tim resursom. Klikom na indeksnu karticu otvoriti će se resursi koje indeksna kartica predstavlja.

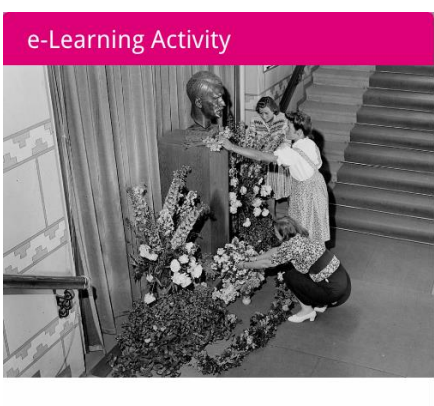

What would you include in a museum about Adolf Hitler?

In this activity you must decide which artefacts represent Hitler and those that don't. In doing so you will consider significance and different perspectives.

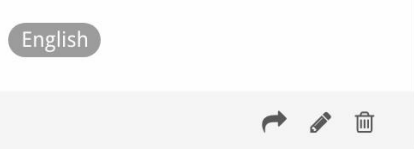

Jedna indeksna kartica može imati sljedeće funkcijske gumbe.

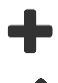

Dodati/Odabrati

Urediti

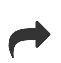

而

Podijeliti

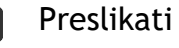

Pobrisati

Oznake se rabe kao pomoć u organiziranju, grupiranju i pronalaženju starih resursa na Historiani. Klikom na oznaku će se doći do pretrage za sve resurse s tom oznakom.

#### Dodavanje ili uklanjanje oznaka

Kako biste dodali oznaku, utipkajte oznaku koju želite rabiti u tekstualni okvir i pritisnite "enter". Vidjeti ćete kako se oznaka pojavljuje.

Kako biste uklonili oznaku, kliknite na gumb  $[^{ imes}]$  za brisanje oznake. Vidjeti ćete kako oznaka nestaje.

| SELECT EACTIVITY MY<br>SOURCES BUILDER HISTORIANA                                                   |                                                   | Logout € elephant@historiana.eu |  |
|----------------------------------------------------------------------------------------------------|---------------------------------------------------|---------------------------------|--|
| My e-Learning Activities, My Sources, My                                                            | Tags, My Profile and My Shares.                   |                                 |  |
| SManage my Tags You use these cust                                                                  | om tags to add them to the e-Learning activi      | ties you create.                |  |
| Language (Add a new language +                                                                      | Year         Add a new year           * 2017-2018 | Class Add new class or group +  |  |
| Keyword       Add new keywords         * Cold War       Industrial Revolution         * World War 1 |                                                   |                                 |  |

#### Kreiranje, spašavanje i uređivanje Aktivnosti e-učenja

Kako biste kreirali Aktivnost e-učenja, povucite graditeljske cigle koje su vam potrebne u radni prostor Graditelja e-aktivnosti i postavite ih kojim vi želite redoslijedom. Kliknite na gumb za uređivanje [1] kako biste popunili graditeljske cigle sadržajem. Kod većine graditeljskih cigli trebati ćete dodati izvore, što ćete učiniti klikom na Dodati izvore [1]

Kako biste spasili Aktivnost e-učenja, kliknite "natrag na graditelja", a onda "spasiti". Sad možete ponovno pronaći svoju Aktivnost e-učenja u dijelu MojaHistoriana.

Kako biste uredili Aktivnost e-učenja, prvo pronađite Aktivnost e-učenja koju želite urediti u Moje aktivnosti e-učenja u dijelu MojaHistoriana, a potom kliknite na gumb za uređivanje []].

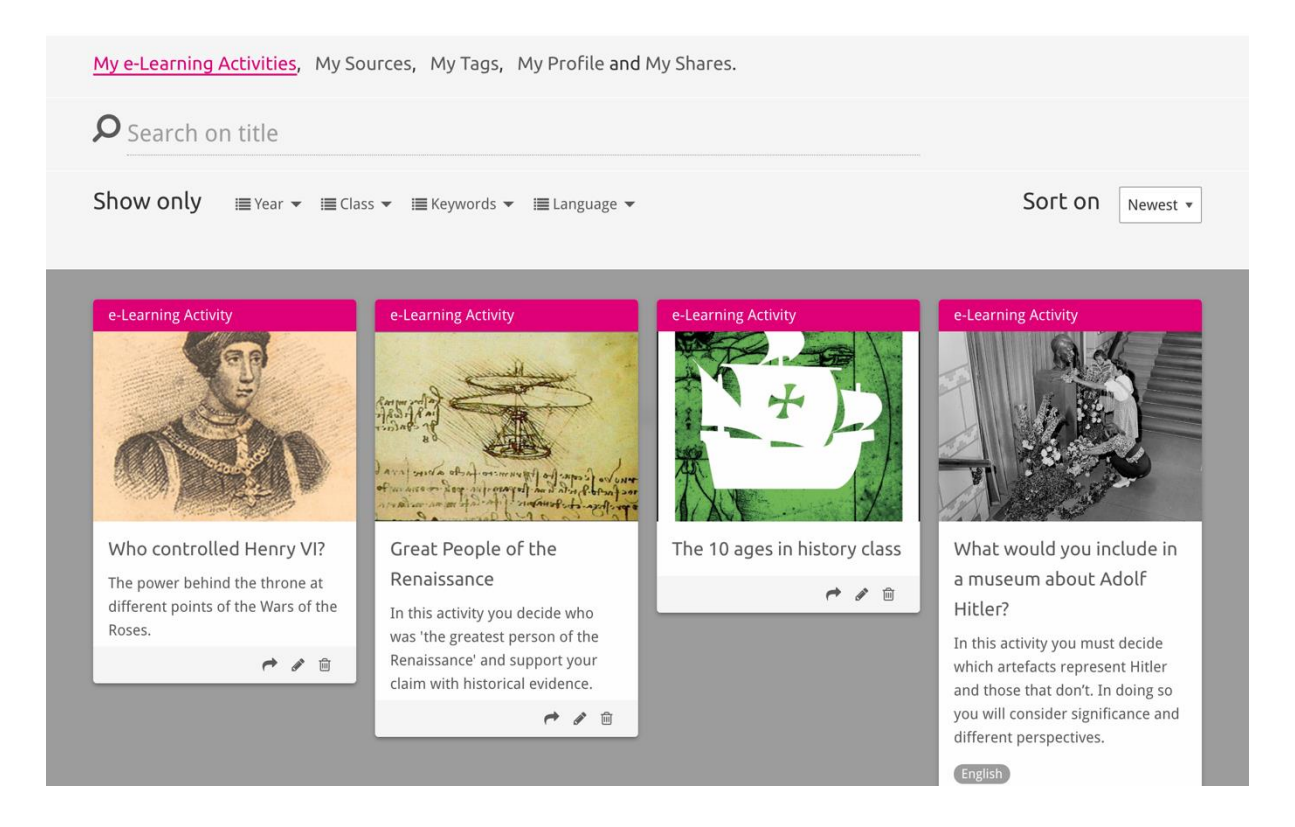

## Importiranje i brisanje Aktivnosti e-učenja

U svrhu importiranja Aktivnosti e-učenja, otiđite na dio za nastavu i učenje, pronađite Aktivnost e-učenja i kliknite na gumb za dodavanje [+]. Potom ćete vidjeti potvrdu da je Aktivnost e-učenja dodana. To znači da možete ponovno pronaći tu Aktivnost e-učenja u dijelu MojaHistoriana.

Kako biste pobrisali Aktivnosti e-učenja, pronađite Aktivnost e-učenja koju želite pobrisati u dijelu MojaHistoriana i kliknite na gumb za brisanje [m]. Potom potvrdite da želite pobrisati tu Aktivnost.

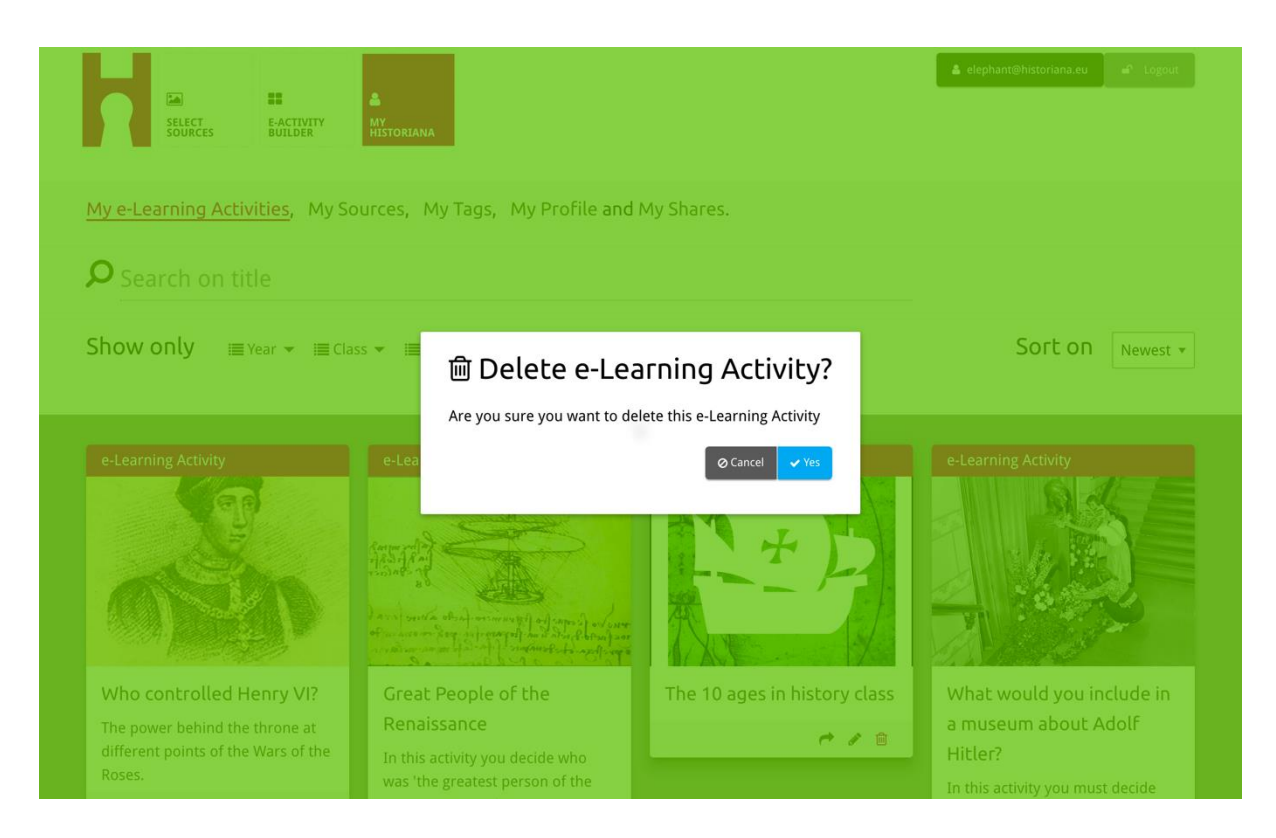

**NB.** Ukoliko ste rabili Aktivnost e-učenja sa svojim studentima, brisanjem Aktivnosti e-učenja dovesti će se i do gubljenja njihovog rada.

## Dijeljenje Aktivnosti e-učenja

Kako biste podijelili Aktivnost e-učenja, kliknite na gumb za dijeljenje [r]. Možete sa studentima i drugima podijeliti Aktivnosti e-učenja putem poveznice za dijeljenje. Poveznice za dijeljenje koje vi kreirate za druge omogućuju ljudima koji kliknu na poveznicu preslikavanje, uređivanje ili komentiranje Aktivnosti eučenja. Poveznice za dijeljenje koje vi kreirate za studente omogućuju studentima koji kliknu na poveznicu slijeđenje redoslijeda koji ste vi kreirali i davanje odgovora. Dodavanje oznake (Godina, Klasa) prije nego podijelite Aktivnost eučenja sa studentima omogućiti će vam pregled odgovora samo od onih studenata koji su rabili tu poveznicu.

| My e-Learning Activities, My So                                           | ources, My Tags, My Profile an                                                                                                    | d My Shares.                         |                                                                                                    |
|---------------------------------------------------------------------------|----------------------------------------------------------------------------------------------------|--------------------------------------|----------------------------------------------------------------------------------------------------|
| <b>P</b> Search on title                                                  |                                                                                                    |                                      |                                                                                                    |
| Show only ≣Year ▾ ≣Cla                                                    | ss 👻 🗐 Keywords 👻 🗐 Language 🤻                                                                                                    |                                      | Sort on Newest •                                                                                                    |
| e-L 1. Select or add tag<br>Year<br>2017-2018                             | <b>gs</b> so that you can use your acti                                                                                                    | vity multiple times and can differer | ntiate between answers. ×                                                                                                    |
| Vear Add new tag                                                          | Great People of the                                                                                                    | The 10 ages in history class         | What would you include in                                                                                                    |
| The power behind the throne at different points of the Wars of the Roses. | Renaissance<br>In this activity you decide who<br>was 'the greatest person of the<br>Renaissance' and support your<br>claim with historical evidence. | e / 8                                | a museum about Adolf<br>Hitler?<br>In this activity you must decide<br>which artefacts represent Hitler<br>and those that don't. In doing so<br>you will consider significance and |
|                                                                           |                                                                                                    |                                      | different perspectives.                                                                                                    |

## Pregled studentskih odgovora

Kako biste pregledali studentske odgovore, otiđite na MojaHistoriana i kliknite "MojePodjele". Tu možete vidjeti pregled svakog puta kad je neka Aktivnost eučenja bila podijeljena. Rabite oznake i slobodnu tekstualnu pretragu kako biste ponovno pronašli podijeljeni segment za kojim tragate.

| SELECT<br>SOURCES            | E-ACTIVITY<br>BUILDER MY<br>HISTORIANA                 |            |       |                  | 🛔 elephant@historian | a.eu ∎≏ Logout |
|------------------------------|--------------------------------------------------------|------------|-------|------------------|----------------------|----------------|
| My e-Learning A              | Activities, My Sources, My Tags, My Profile and        | My Shares. |       |                  |                      |                |
| ${oldsymbol{ ho}}$ Search or | n title                                                |            |       |                  |                      |                |
| Show only (F                 | ilter on) ≔ Year ▾ ≔ Class ▾                           |            |       |                  |                      |                |
|                              | Title                                                  | Year       | Class | Short link       | Date shared 🗸        | Shared with 🗸  |
| HEN TI                       | Who controlled Henry VI?                               |            |       | https://hi.st/CV | a month ago          | Others         |
|                              | What would you include in a museum about Adolf Hitler? |            |       | https://hi.st/CS | 2 months ago         | Others         |

#### Odabiranje i učitavanje izvora

Kako biste odabrali izvore, otiđite na "Mojilzvori" u dijelu MojaHistoriana. Rabite slobodnu tekstualnu pretragu. Potom rabite gumb za odabir [+] u svrhu odabiranja izvora koji želite. Ukoliko niste odabrali izvor za graditeljsku ciglu koja je osmišljena za uporabu s jednim izvorom, mogućno je odabrati više izvora.

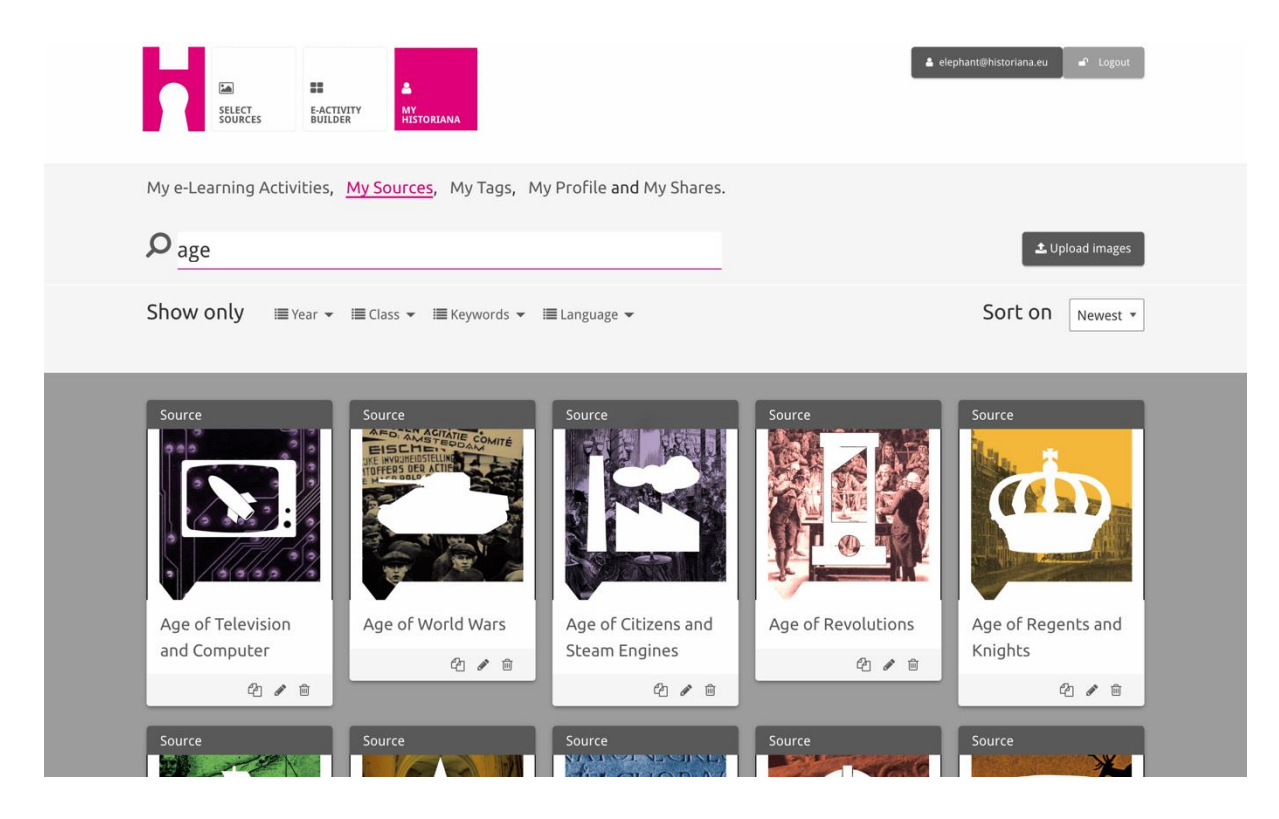

Kako biste učitali izvore, kliknite na "Učitati izvore", povucite izvore sa svog računala u prostor označen sa "Ispustite izvore ovdje", kliknite "učitati" i dodajte ili uredite informacije koje smatrate neophodnima.

| <b>P</b> Search sources                      |                   |                           |                          | 土 Upload images             |
|----------------------------------------------|-------------------|---------------------------|--------------------------|-----------------------------|
| Show Upload so                               | ources            |                           |                          | × est ×                     |
| Sour                                         |                   | Drop files here to upload |                          |                             |
| Rebuilding Our<br>Berlin Together<br>2 🖉 🖉 😫 | Margaret of Anjou | Duke of Suffolk           | Richard, Duke of<br>York | HEN VJ<br>Henry VI<br>원 🖉 🗟 |

Cigla "**text**" osmišljena je za prezentaciju informacija studentima bez ikakve daljnje interakcije. Studenti će vidjeti tekst koji ste tu pružili. Graditeljska cigla "tekst" vrlo je pogodna za pružanje informacija koje studenti trebaju kako bi shvatili Aktivnost e-učenja, kako bi se dodale dodatne informacije nakon aktivnosti i kako bi se studentima pomoglo razumjeti kako se različiti dijelovi Aktivnosti eučenja povezuju.

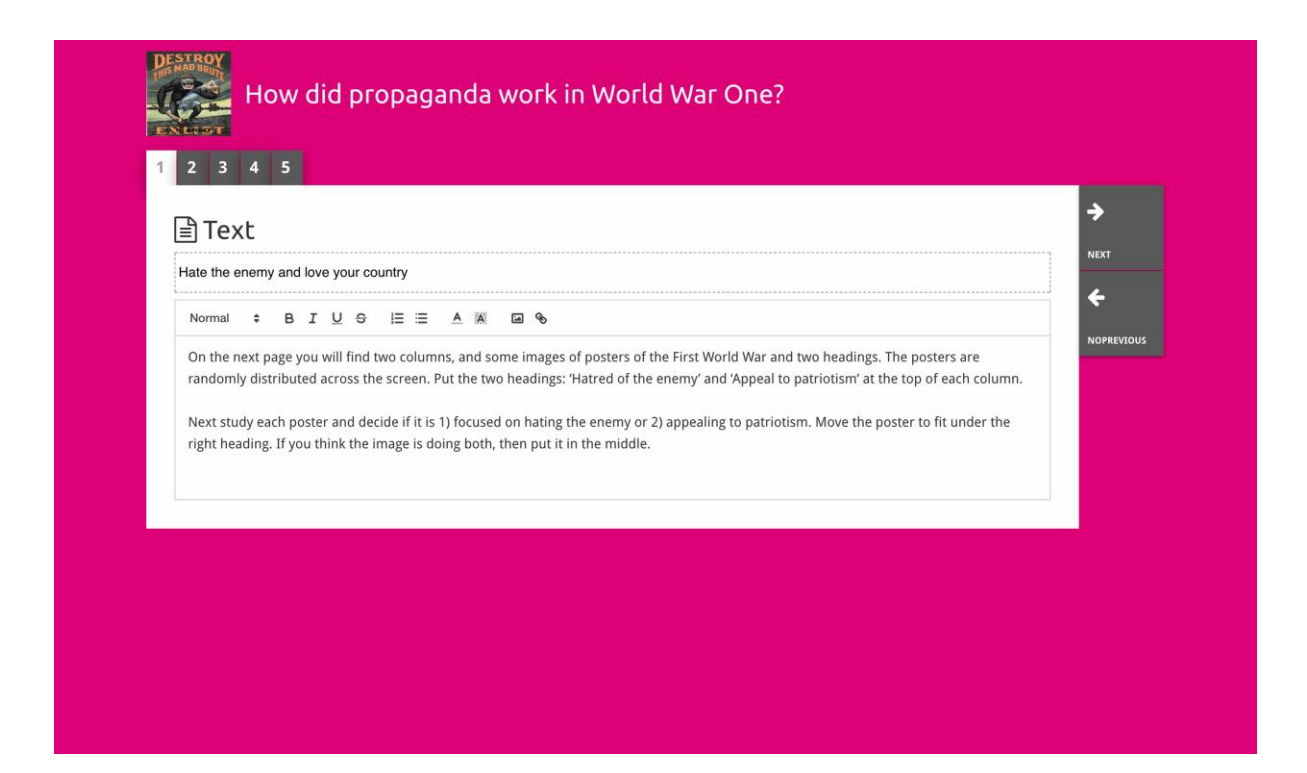

Cigla "**question**" ima istu funkciju kao i cigla s tekstom, ali osim toga ona studentima omogućuje utipkavanje odgovora. Dodajte pitanje ili eventualno neke dodatne informacije. Studenti vide pitanje i druge informacije i dodaju svo odgovor u tekstualni okvir. Odgovori studenata se spašavaju i može im pristupiti nastavnik koji je s njima podijelio tu poveznicu.

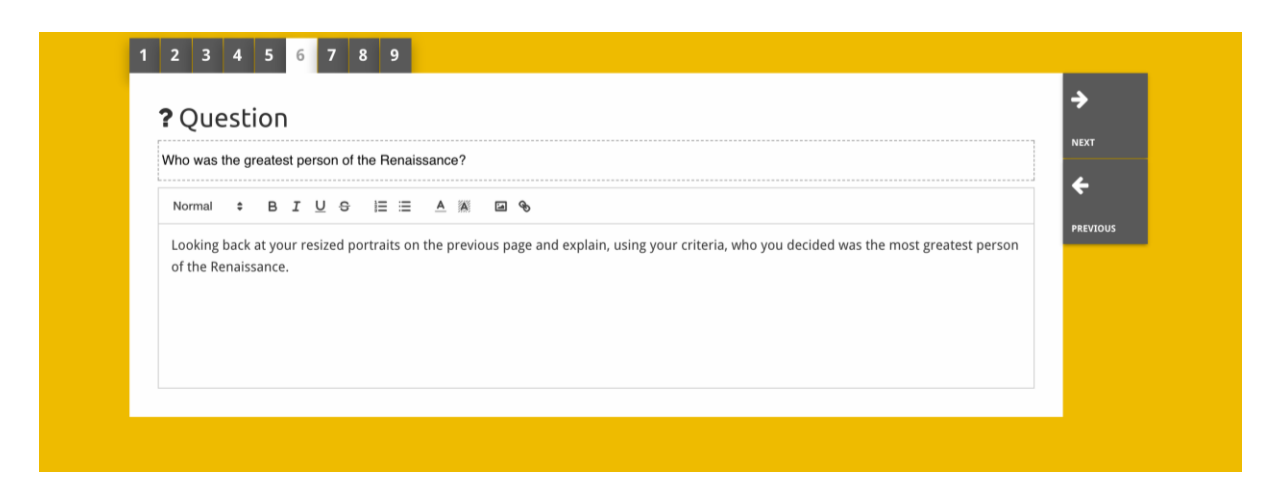

Cigla "**embed**" osmišljena je tako da uključi informacije dostupne van Historiane, poput video-uradaka, vremenskih redoslijeda ili internetskih stranica. Kako biste uključili te informacije, preslikajte URL ili ugradite kod internetske stranice u odnosni prostor.

| 1 2 3 4 5               |                                       |    |             |
|-------------------------|---------------------------------------|----|-------------|
| 🗞 Embed                 |                                       |    | <b>&gt;</b> |
| Title for this block    |                                       |    |             |
| Optional explanation    |                                       |    | PREVIOUS    |
| Normal ≑ B I U ⊖ j⊟ ⊞ 🔺 | · · · · · · · · · · · · · · · · · · · |    |             |
| Enter your text         |                                       |    |             |
| URL to embed:           |                                       |    | 1           |
| OR the Embed code:      |                                       |    |             |
|                         |                                       | 12 |             |

**NB** Ugrađivanje funkcionira samo ukoliko su poveznice i kodovi za ugradnju još uvijek aktivni.

Cigla "**sorting**" omogućuje korisnicima odabiranje pozadine, odabir i uklanjanje izvora i dodavanje i uređivanje pratećih tekstova. Studenti mogu čitati te tekstove i pomjerati izvore na pozadini. Studenti trebaju rabiti svoje znanje ili prosudbu u svrhu odlučivanje gdje postaviti svaki od izvora.

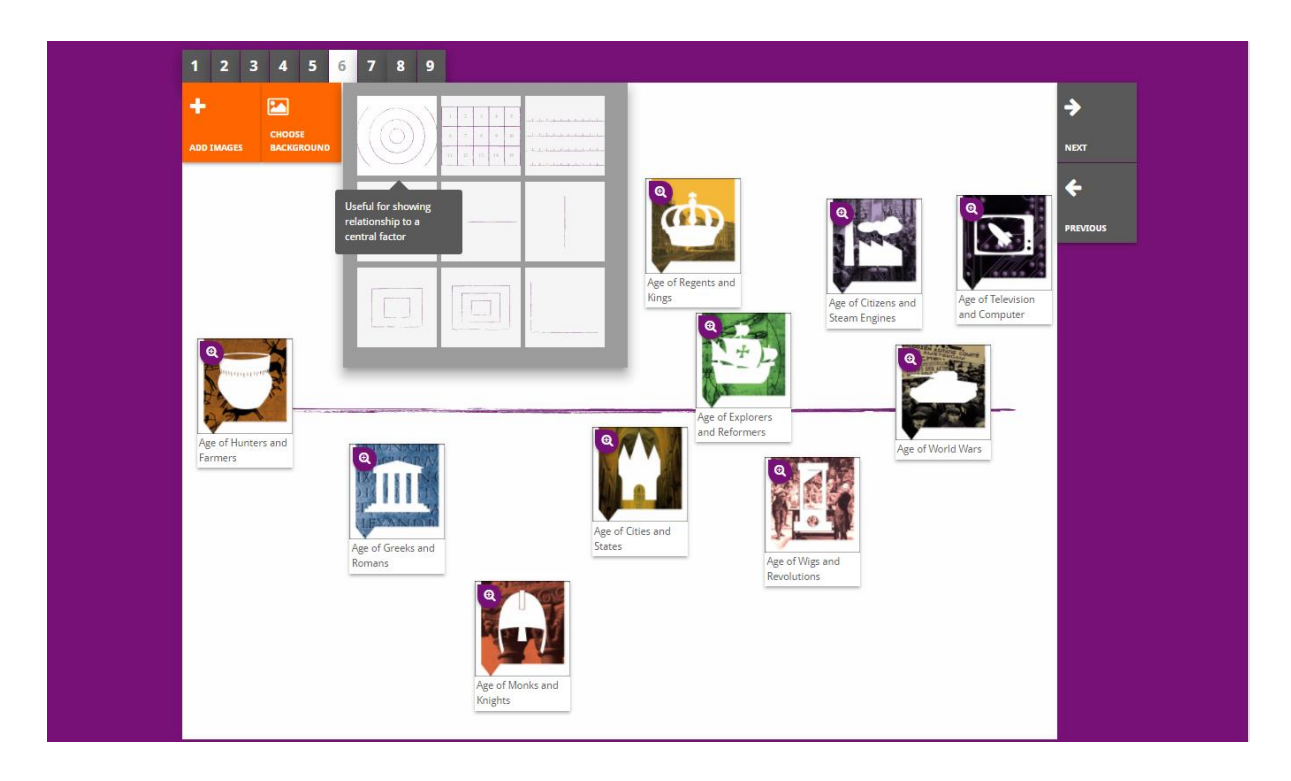

Cigla "**prioritising**" omogućuje korisnicima odabir i uklanjanje izvora te dodavanje i uređivanje pratećih tekstova. Studenti mogu pomjerati izvore, čitati prateće tekstove i podešavati veličinu svakog izvora.

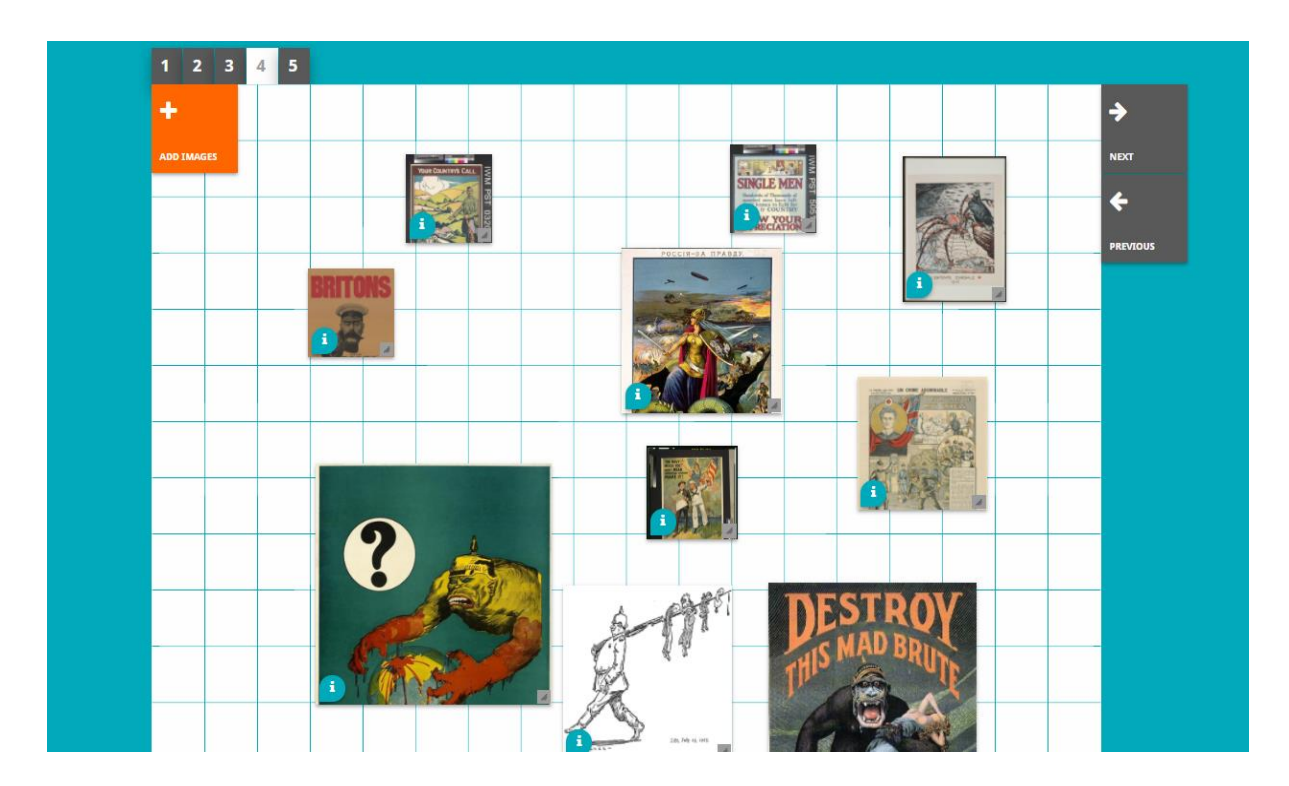

Izrada sredine za e-učenje Historiana i ovog vodiča sufinancira se u okviru programa Europske unije Erasmus+.